RESURSE SOFT S.R.L.

01.07.2022

# Modul D406 SAF-T

Prezentare detaliata pe sectiuni

D406 este o declaratie relativ noua prin care vor fi furnizate catre ANAF aprope toate datele contabile. Este o declaratie foarte mare in baza careia se vor face ( sau nu ) controale.

In acest moment ea cuprinde 16 sectiuni, unele din ele se declara periodic (lunar sau trimestrial) altele anual si altele doar la cerere.

Datele necesare declararii sunt luate din sistemul contabil dar trebuie amortizate cu nomenclatoarele furnizate de catre ANAF si aduse la structura ceruta. Foarte multe date sunt obligatorii de aceea e important sa se aloce suficient timp pentru operare.

#### Declaratia este inca in lucru si din acest motiv apar modificari tot timpul!

Termenul de depunere a primei declaratii este de 25.02.2022 cu o perioada de gratie de 6 luni, deci 25.08.2022 pentru marii contribuabili si 01.01.2023 pentru contribuabilii mijlocii, urmand ca din 01.01.2025 sa devina obligatorie si pentru micii contribuabili.

In partea de mai jos tratam declaratia in principal din punct de vedere tehnic si a corectitudinii formatului XML generat. Dar pe langa acest aspect, trebuie ca cei cu atributinui de semnare a declaratiei sa aiba in vedere si corelatii fiscale si de alta natura care nu sunt neaparat detectate de soft-ul J.

| Declaratie informativa privind for<br>Perioada : Inceput : L genera declarat<br>Export XML cu verificare Genera                                                                                                    | n apasam pentru a<br>tia si a vedea erorile,<br>ele exista      | 06<br>una 04<br>ML                             | Anut incarcare<br>mai prieter<br>pr                                   | ca tab xml pt<br>declaratie<br>nos in veder<br>intarii ( de | r detaliere Sectiuni<br>intr-un format<br>rea depanarii si a<br>durata ) |                    |
|----------------------------------------------------------------------------------------------------|-----------------------------------------------------------------|------------------------------------------------|-----------------------------------------------------------------------|-------------------------------------------------------------|--------------------------------------------------------------------------|--------------------|
| xml Antet (S0) Sectiuni (S1 - S16 ) Setari                                                                                                    |                                                                 |                                                |                                                                       |                                                             |                                                                          |                    |
| SECTIONEA A: DATE DE IDENTIFICARE POMO                                                                                                    | (in oditare)                                                    |                                                |                                                                       |                                                             |                                                                          |                    |
| Denumire SAO Cele 16 sectiuni ale casuta corespunzato                                                                                                    | declaratiei ( se bifeaza<br>are pentru a fi generata            |                                                |                                                                       |                                                             | Sectiunea antet                                                          |                    |
| Domiciliul Fiscal Cladire In dec                                                                                                    | claratie )                                                      | Oras                                           | SECTOR 2                                                              |                                                             |                                                                          |                    |
| Judet BUCURESTI                                                                                                    |                                                                 | Tara                                           | ROMANIA                                                               |                                                             |                                                                          |                    |
| SECȚIUNEA B: INFORMAȚII INCLUSE IN ACEST RAPA<br>Fisierele Master<br>Conturi contabile registrul jurnal (S1)<br>Tabela unitatilor de masura-UOM (S5)<br>Detalii<br>Proprietari<br>Inreg. contabile - registrul jurnal (S10)<br>Detalii | ORT (indică fiunile de date                                     | incluse în fi<br>Detalii<br>Detalii<br>Detalii | Sierul XML SAF-T)  Furnizori ( S3 )  Tipuri miscari (S7) Active (S11) | Detalii<br>Detalii<br>Detalii                               | ☐ Tabela taxe<br>(S4)<br>☐ Produse (S8)                                  | Detalii<br>Detalii |
|                                                                                                    |                                                                 |                                                |                                                                       |                                                             |                                                                          |                    |
| Documente Sursa                                                                                                    |                                                                 |                                                | Mise de hunuri                                                        |                                                             | Tranz cu activo                                                          |                    |
| Facturi de vanzare (S12) Detalii                                                                                                    | Fact.achizitie (S13)                                            | Detalii                                        | (\$14)                                                                | Detalii                                                     | (S16)                                                                    | Detalii            |
| SECȚIUNEA C: DATE DE IDENTIFICARE INTOCMITOI<br>Prin aplicarea semnăturii electronice pe aceast formular, î<br>datele înscrise și transmise în acest formular sunt corecte                                                             | <b>?</b><br>n câmpul de mai jos, sub sancțiunil<br>și complete. | e aplicate fap                                 | tei de fals în declarații, de                                         | clar că                                                     | 🗌 Plati (S15)                                                            | Detalii            |
| SECȚIUNEA D: LOC REZERVAT AUTORITATII COMPE                                                                                                    | TENTE Numar inregist                                            | rare 0                                         |                                                                       |                                                             |                                                                          |                    |
| SECTIUNEA E: NUMAR UNIC DE IDENTIFICARE                                                                                                    |                                                                 | 0                                              |                                                                       |                                                             |                                                                          |                    |

Apasand pe butoanele de "Detalii" putem sa vizualizam situatia din sistemul contabil in baza caruia s-a generat sectiunea respectiva din fisierul XML. Daca apasam pe butonul de "Modifica" in unele cazuri putem modifica direct datele :

| SECȚIUNEA B: INFORMAȚII INCLUSE IN A      | CEST RAPOR | T (indică sectiunile de | date incluse în fisierul XML SAF-T)                                   |   |        |      |            |   |                |         | -           |       | ×      |
|-------------------------------------------|------------|-------------------------|-----------------------------------------------------------------------|---|--------|------|------------|---|----------------|---------|-------------|-------|--------|
| □ Conturi contabile registrul jurnal (S1) | Detalii    | Clienti (S2)            | Actualization Operatiuni Taste rapide Print Lectii fara profesor Help |   |        |      |            |   |                |         |             |       |        |
| Tabela unitatilor de masura-UOM (S5)      | Detalii    | Tipuri analiza          | 🚽 之 🛅 🔍 📓 🧊 🚍 🟐                                                       | а | Parter | ner  |            | ~ | DBTotal        |         | ~ [         | 1     | =      |
| Proprietari                               |            | Stocuri (59)            |                                                                       |   |        |      |            | 2 | 0-<br>0-<br>0- |         |             |       |        |
| Discos contabile, conistent lumal (510)   | Data       |                         | Cod Cod Fiscal Nume                                                   |   |        | Cont | Sold debit |   | Sold credit    | Sume in | nitial debi | t Sun | me i ^ |

### Vizualizarea intr-o forma "prietenoasa" a sectiunilor, verificarea corectarea directa si printarea sectiunilor

Formatul XML cerut de ANAF pentru declaratia 406 este un format tehnic greu de citit si interpretat de catre un nespecialist. De aceea sistemul pune la dispozitie un mecanism mai prietenos de vizualizare si printare.

Activarea lui se face bifand "Incarca tab xml ptr detaliere Sectiuni" din partea de sus a ecranului apoi putem vizualiza selectand felia "Sectiuni (S1 - S16)" si alegand sectiunea dorita:

| SAF           | -T Dec        | claratie 406                                   |                   |                                                |                             |                       |              |                                |                    |
|---------------|---------------|------------------------------------------------|-------------------|------------------------------------------------|-----------------------------|-----------------------|--------------|--------------------------------|--------------------|
| Decl<br>Perio | arat<br>ada : | t <b>ie informativa pri</b><br>: Inceput : Lun | vind fisierul     | Anul : 2022                                    | ntrol fiscal D<br>Sfarsit : | <b>406</b><br>Luna 04 | Anul : 2     | ✓ Incarca tab xml ptr d<br>022 | letaliere Sectiuni |
| Exp           | ort X         | (ML cu verificare                              | Generare PDF      | cu atasare XML                                 | Export                      | t XML                 | 📄 Rap        | Bifam aceasta                  | apoarte client     |
|               | хп            | nl Antet (SO) Sectio                           | ıni (S1 - S16 ) S | etari                                          |                             |                       |              | optiune                        |                    |
| Do            | <b>1</b>      | 🐻 🌞 🖉 etalii                                   | Sectiune :        | Conturi contabile reg                          | jistrul jurnal (S1)         | ~ 2                   | un rand   前  |                                |                    |
| S             | rec           | Titlu                                          | Valoare           | Conturi contabile reg                          | jistrul jurnal (S1)         |                       |              | Explicatie                     |                    |
| 1             | -             |                                                |                   | Furnizori (S3)                                 |                             |                       |              |                                |                    |
| - (           | apo           | alegem felia                                   | 1012              | Taxe (S4)                                      |                             |                       |              |                                |                    |
|               |               | aceasta                                        | Capital subscr    | Unitati Masura ( S5 )<br>Tipuri Angliza ( S6 ) |                             |                       |              |                                |                    |
| 1             | -             |                                                | Pasiv             | Tipuri Miscari (S7)                            |                             |                       | si alegem    |                                |                    |
| 1             | 1             | OpeningCreditBalance                           | 396000            | Produse (S8)                                   |                             |                       | sectiunea do | rita                           |                    |
| 1             | 1             | ClosingCreditBalance                           | 396000            | Stocuri ( S9 )                                 |                             |                       |              |                                |                    |
| 1             | 1             | /Account                                       |                   | Active (S11)                                   | e - registru jurnal (       | \$10)                 | -            |                                |                    |
| 1             | 2             | Account                                        |                   | Facturi de vanzare (S                          | 512)                        |                       |              |                                |                    |
| 1             | 2             | AccountID                                      | 1061              | Facturi Achizitie ( S13                        | 3)                          |                       |              |                                |                    |
| 1             | 2             | AccountDescription                             | Rezerve legale    | Miscari de bunuri ( S1<br>Plati ( S15 )        | 14)                         |                       |              |                                |                    |
| 1             | 2             | AccountType                                    | Pasiv             | Tranzactii cu active (                         | S16)                        |                       |              |                                |                    |
| 1             | 2             | OpeningCreditBalance                           | 79200             | 15                                             |                             |                       |              |                                |                    |
| 1             | 2             | ClosingCreditBalance                           | 79200             |                                                |                             |                       |              |                                |                    |
| 1             | 2             | /Account                                       |                   |                                                |                             |                       |              |                                |                    |
| 1             | 3             | Account                                        |                   |                                                |                             |                       |              |                                |                    |
| 1             | 3             | AccountID                                      | 1171              |                                                |                             |                       |              |                                |                    |
|               |               |                                                | A COLORADO INST   | 22 1122                                        |                             |                       |              |                                |                    |

Sistemul va afisa sectiunea respectiva intr-o forma care se poate citi. De la caz la caz vor fi disponibile "scurtaturi" ( colorate in verde si subliniate - se da duble click ) pentru corectare date direct de aici functie de sectiune.

| r | eric | vuuu | •       | inceput. Lu      | Allul . 2022                | Sidisit. Luna U4          | Anui . 2022     | bel.                                                      |
|---|------|------|---------|------------------|-----------------------------|---------------------------|-----------------|-----------------------------------------------------------|
|   | Exp  | ort  | XML o   | cu verificare    | Generare PDF cu atasare XML | Export XML                | Rapoarte client |                                                           |
|   |      | x    | ml      | Antet (S0) Sect  | uni ( S1 - S16 ) Setari     |                           |                 |                                                           |
| C | h    | 10   | 8       | 👙 Detali         | Sectiune : Clienti ( S2 )   | V D un i                  | and 🛅 Pentr     | u editare Clienti sau Furnizori cursor pe coloana Titlu k |
|   | S    | rec  | Titlu   |                  | Valoare                     |                           |                 | Explicatie                                                |
| ۲ | 2    | 1    | L Cust  | omer             |                             |                           |                 |                                                           |
|   | 2    | 1    | Com     | panyStructure    |                             |                           |                 |                                                           |
|   | 2    | 1    | 1 Regi  | strationNumber   | 0011883080                  |                           |                 |                                                           |
|   | 2    | 1    | l Nam   | e                | PROMOTERM DOBROGEA SRL      |                           |                 |                                                           |
|   | 2    | 1    | Add     | ress             |                             |                           |                 |                                                           |
|   | 2    | 1    | 1 Stree | etName           | СТ                          |                           |                 |                                                           |
|   | 2    | 1    | 1 City  |                  |                             |                           |                 |                                                           |
|   | 2    | 1    | 1 Regi  | on               | Re da double click ( sa     | u buton "modifica" )      |                 |                                                           |
|   | 2    | 1    | 1 Cour  | ntry             | pentru modificare dat       | re firma ( in acest caz ) |                 |                                                           |
|   | 2    | 1    | Addr    | essType          | Pos                         |                           |                 |                                                           |
|   | 2    | 1    | Add     | dress            |                             |                           |                 |                                                           |
|   | 2    | 1    | 1 TaxR  | Registration     |                             |                           |                 |                                                           |
|   | 2    | 1    | 1 TaxR  | egistrationNumbe | 11883080                    |                           |                 |                                                           |
|   | 2    | 1    | 1 TaxA  | authority        | ANAF                        |                           |                 |                                                           |
|   | 2    | 1    | 1 /Tax  | Registration     |                             |                           |                 |                                                           |
|   | 2    | 1    | 1 /Con  | npanyStructure   |                             |                           |                 |                                                           |
|   | 2    | 1    | L Cust  | omerID           | 0011883080                  |                           |                 |                                                           |

Informatii despre campurile declarate ( preluate din fisierul excell pus la dispozitie de ANAF - unele nu sunt traduse ) se pot afisa daca activam fereastra din dreapta astfel:

| 🚮 S         | AF                                                                      | -T De                                     | eclar                                          | ratie 406                                                                                    |                                |                                             |                    |                        | 97                                                                                                    | – 🗆 X                                                                                         |
|-------------|-------------------------------------------------------------------------|-------------------------------------------|------------------------------------------------|----------------------------------------------------------------------------------------------|--------------------------------|---------------------------------------------|--------------------|------------------------|----------------------------------------------------------------------------------------------------|-----------------------------------------------------------------------------------------------|
| Dec<br>Peri | cla<br>ioa                                                              | ırat<br>da :                              | ie                                             | informa                                                                                      | i <b>tiva pri</b><br>put : Lur | ivind fisierul standard de co               | ontrol fiscal D406 | Incarca tab x          | Region                                                                                                    | م [                                                                                           |
| Ex          | po                                                                      | ort X                                     | MI                                             | L cu verif                                                                                   | icare                          | Generare PDF cu atasare XML                 | Export XI          | Activam cu acest buton | Region                                                                                                    |                                                                                               |
| <br>Do      | 1                                                                       | <b>1</b> 0                                | R                                              | õ 🏶                                                                                          | Detalii                        | Sectiune : Clienti ( S2 )                   |                    |                        |                                                                                                    |                                                                                               |
| S           | 2<br>2                                                                  | ec 1                                      | Titl<br>Cu<br>Co                               | lu<br>istomer<br>ompanyStru                                                                  | cture                          | Valoare                                     |                    | *                      | <                                                                                                    | ~                                                                                             |
| - 3         | 2                                                                       | 1                                         | Re                                             | gistrationN                                                                                  | lumber                         | 0011883080                                  |                    |                        | Obligatoriu : Nu                                                                                                    |                                                                                               |
|             | 2<br>2<br>2<br>2<br>2<br>2<br>2<br>2<br>2<br>2<br>2<br>2<br>2<br>2<br>2 | 1<br>1<br>1<br>1<br>1<br>1<br>1<br>1<br>1 | Ad<br>Str<br>Cit<br>Re<br>Co<br>Ad<br>/A<br>To | ame<br>ddress<br>reetName<br>ty<br>egion<br>bountry<br>ddressType<br>Address<br>pxRegistrati | on                             | CT<br>RO nedefinit -<br>RO<br>PostalAddress |                    | ~                      | Cod specific fiecărei tări pe<br>regiunile/ provinciile din ca<br>fiscale. De preferintă descu<br>ISO3166-1A2 - RO Dept Co<br>AB pentru judetul Alba din | entru a indica<br>adrul autoritătii<br>ris în conformitate cu<br>des. Exemplu: RO-<br>România |

Pana la eliminarea erorilor este de recomandat sa se bifeze doar cate o sectiune ( in afara de cele obligatorii ) pentru a scurta timpii de asteptare.

#### Definire antet

La prima pornire bifam doar "Fisierele master", "Conturi contabile registrul jurnal" si "Documente sursa" apoi apasam butonul "Export XML cu verificare" si este probabil sa primim urmatoarele erori :

| a 💭                                             | - Notepad                                                            | l.                                                            | 0.000                                                                     |                                                                                        |                                                                            | 8                                                                            | 10                                                 |                    | 8 <u>-20</u> 2 |    | ×   |
|-------------------------------------------------|----------------------------------------------------------------------|---------------------------------------------------------------|---------------------------------------------------------------------------|----------------------------------------------------------------------------------------|----------------------------------------------------------------------------|------------------------------------------------------------------------------|----------------------------------------------------|--------------------|----------------|----|-----|
| <u>F</u> ișier                                  | <u>E</u> ditare                                                      | F <u>o</u> rmat                                               | <u>V</u> izualizare                                                       | Ajutor                                                                                 |                                                                            |                                                                              |                                                    |                    |                |    |     |
| E: He<br>eroa<br>E: He<br>eroa<br>E: He<br>eroa | ader (1)<br>re atrib<br>ader (1)<br>re atrib<br>ader (1)<br>re regul | sectiun<br>ut::atr<br>sectiun<br>ut::atr<br>sectiun<br>a:IBAN | e Compan<br>ibut preze<br>e Compan<br>ibut preze<br>e Compan<br>Number: F | y (1) sectiu<br>nt dar vid<br>y (1) sectiu<br>nt dar vid<br>y (1) sectiu<br>Pentru IBA | ne Addres<br>nepermis<br>ine BankAd<br>nepermis<br>ine BankAd<br>NNumber ' | s (1) sectiune N<br>count (1) sectiu<br>count (1) sectiu<br>'' formatul este | umber (1)<br>ne IBANNuml<br>ne IBANNuml<br>invalid | ber (1)<br>ber (1) |                |    | ^   |
| 1                                               |                                                                      |                                                               |                                                                           |                                                                                        |                                                                            |                                                                              |                                                    |                    |                |    | ~   |
|                                                 |                                                                      |                                                               |                                                                           |                                                                                        |                                                                            | Ln 1, Col 1                                                                  | 100%                                               | Windows (CRLF)     | UTF            | -8 | C.a |

Verificam sa fie corect completate datele firmei. Ajungeti rapid in fereastra de editare apasand asa cum arata in ecranul de mai jos:

| Expo  | ort XML cu verificar | Generare PDF cu atasare XML                                             | Export XML | Rapoarte sistem | Rapoarte                   | clie |
|-------|----------------------|-------------------------------------------------------------------------|------------|-----------------|----------------------------|------|
|       | xml Antet (SO)       | Sectiuni (S1 - S16 ) Setari                                             | adiana (   |                 |                            |      |
| Denur | nire SAGE            |                                                                         | eaitare )  |                 | CIF                        | 196  |
| Domic | iliul Fiscal         | pasati aici pentru a 25 etaj 3 ap.22<br>mpleta datele firmei declarante | Oras       | SECTOR 2        | Numar strada<br>Cod postal | _    |
|       | Juo                  |                                                                         | Tara       | ROMANIA         |                            |      |

SECȚIUNEA B: INFORMAȚII INCLUSE IN ACEST RAPORT (indică sectiunile de date incluse în fisierul XML SAF-T)

Este obligatoriu sa aveti completat localitatea, judetul, numarul strazii, cont2 si banca2 (contul IBAN trebuie sa fie valid).

Daca dorim sa listam aceasta sectiune trebuie sa bifam "Incarca tab xml ptr detaliere Sectiuni" inainte de a genera declaratia apoi selectam felia "Antet (SO)".

#### Definire sectiune "Conturi contabile registrul jurnal (S1)"

Bifam doar "Fisierele master", "Conturi contabile registrul jurnal" si "Documente sursa" astfel:

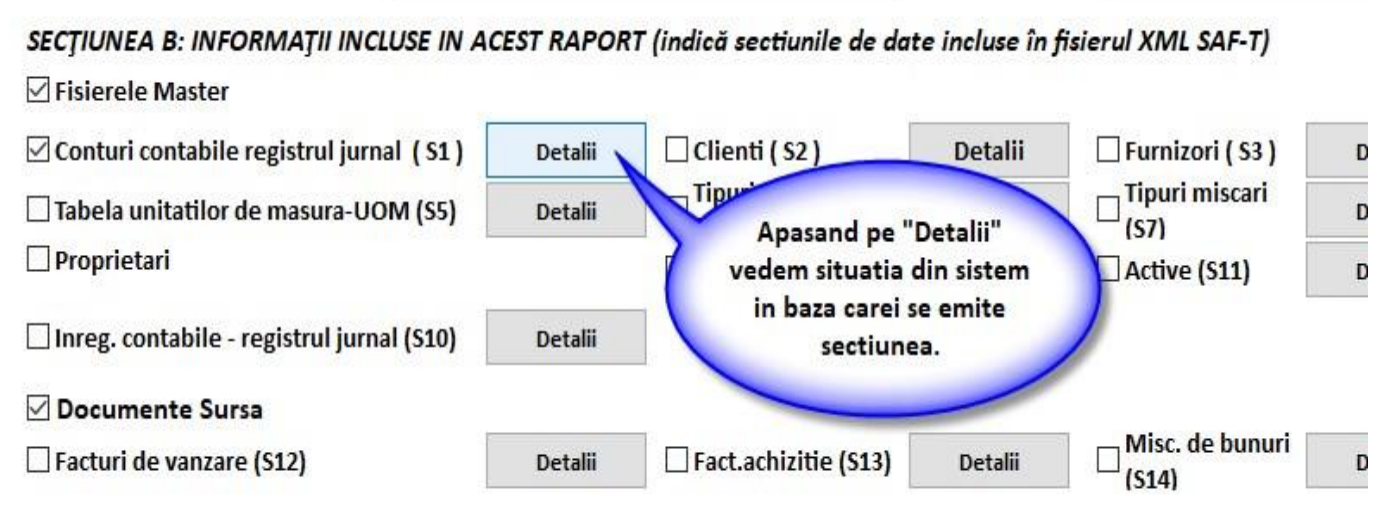

SECTIVINEN C. DATE DE IDENITIEICARE INITOCMITOR

Aceasta sectiune este una destul de simpla, sa raporteaza conturile active in perioada de declarare cu sold initial si sold final. De regukla pe aceasta sectiune nu apar erori. In urma generarii ea apare ca in ecranul de mai jos:

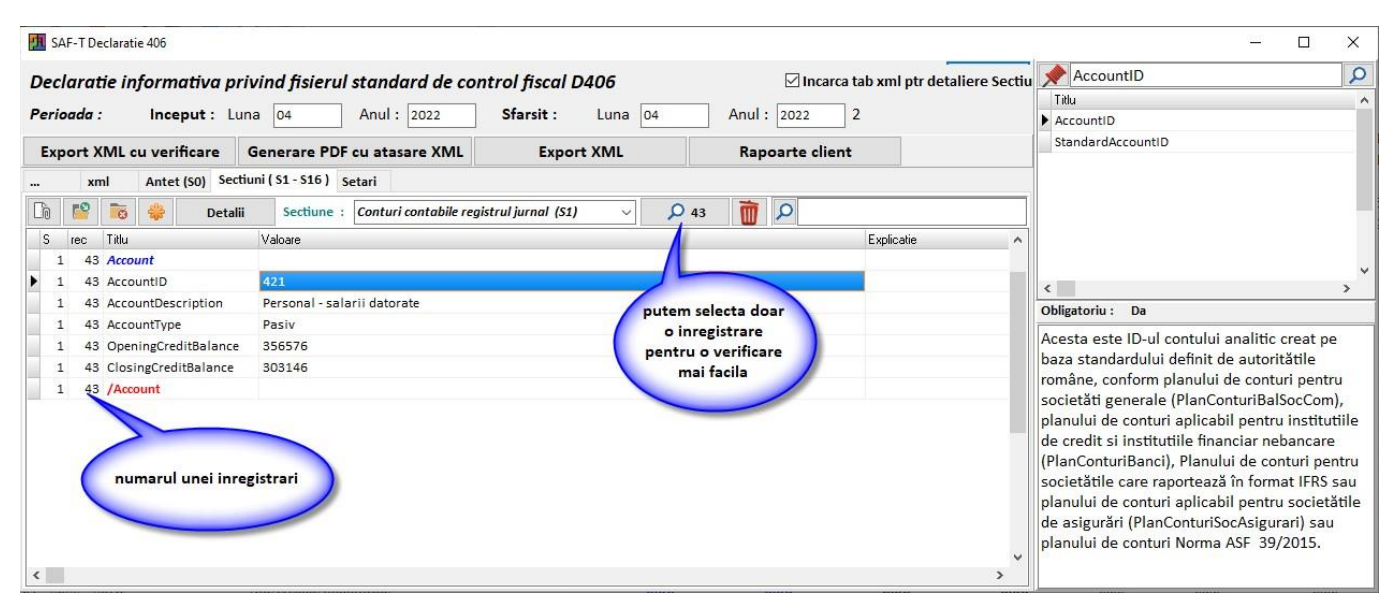

#### Definire sectiune "Clienti (S2)"

Bifam doar "Fisierele master", "Clientil" si "Documente sursa" astfel :

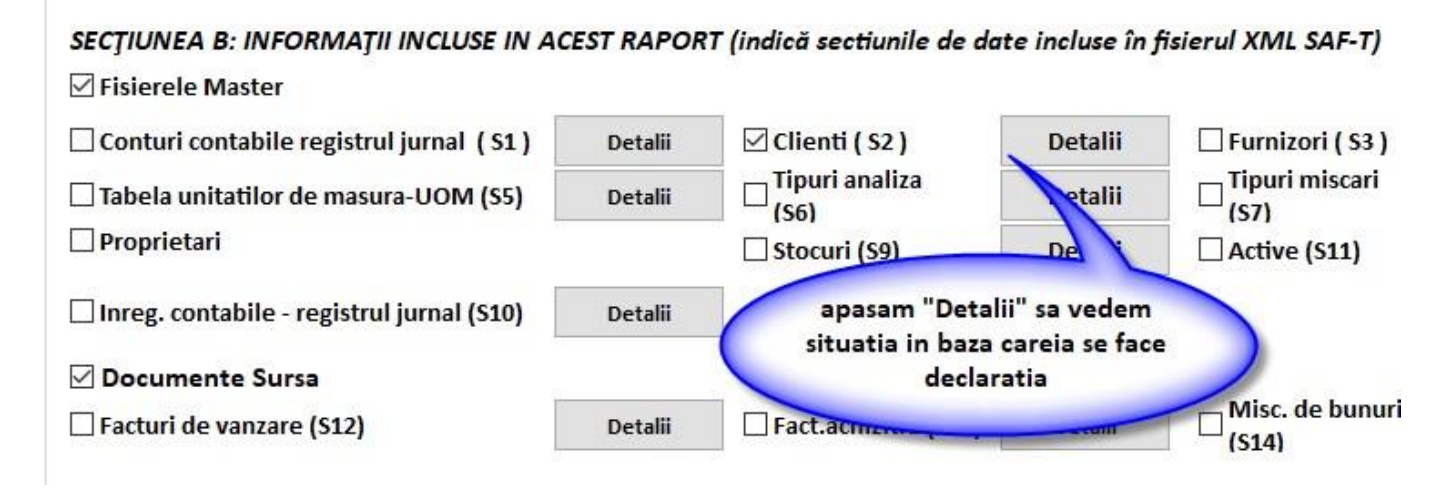

La prima rulare aceasta sectiune va genera multe erori majoritatea datorandu-se in special faptului ca nu sunt completate corect informatii legate de adresa clientilor. Asa poate arata o fereastra de mesaje de eroare a acestei sectiuni:

| a - Notepad                                                                                                    | (2025) |   | ×    |
|----------------------------------------------------------------------------------------------------|--------|---|------|
| Fisier Editare Format Vizualizare Ajutor                                                                                                    |        |   |      |
| E: MasterFiles (1) sectiune Customers (1) sectiune Customer (1) sectiune CompanyStructure (1) sectiune Address (1) sectiune City (1) eroare atribut: : atribut prezent dar vid nepermis                                                  |        |   | ^    |
| E: MasterFiles (1) sectiune Customers (1) sectiune Customer (1) sectiune CompanyStructure (1) sectiune Address (1) sectiune Country (1) eroare regula: Region: Pentru tara 'RO' codul regiunii RO nedefinit - nu face parte din lista    |        |   |      |
| E: MasterFiles (1) sectiune Customers (1) sectiune Customer (2) sectiune CompanyStructure (1) sectiune Address (1) sectiune City (1) eroare atribut: : atribut prezent dar vid nepermis                                                  |        |   |      |
| E: MasterFiles (1) sectiune Customers (1) sectiune Customer (2) sectiune CompanyStructure (1) sectiune Address (1) sectiune Country (1) eroare regula: Region: Pentru tara 'RO' codul regiunii RO nedefinit - nu face parte din lista    |        |   |      |
| E: MasterFiles (1) sectiune Customers (1) sectiune Customer (3) sectiune CompanyStructure (1) sectiune Address (1) sectiune Country (1) eroare regula: Region: Pentru tara 'RO' codul regiunii RO nedefinit - nu face parte din lista    |        |   |      |
| E: MasterFiles (1) sectiune Customers (1) sectiune Customer (4) sectiune CompanyStructure (1) sectiune Address (1) sectiune City (1) eroare atribut: : atribut prezent dar vid nepermis                                                  |        |   |      |
| E: MasterFiles (1) sectiune Customers (1) sectiune Customer (4) sectiune CompanyStructure (1) sectiune Address (1) sectiune Country (1) eroare regula: Region: Pentru tara 'RO' codul regiunii RO nedefinit - nu face parte din lista    |        |   |      |
| E: MasterFiles (1) sectiune Customers (1) sectiune Customer (5) sectiune CompanyStructure (1) sectiune Address (1) sectiune Country (1) eroare regula: Region: Pentru tara 'RO' codul regiunii RO nedefinit - nu face parte din lista    |        |   |      |
| E: MasterFiles (1) sectiune Customers (1) sectiune Customer (6) sectiune CompanyStructure (1) sectiune Address (1) sectiune City (1) eroare atribut: : atribut prezent dar vid nepermis                                                  |        |   |      |
| E: MasterFiles (1) sectiune Customers (1) sectiune Customer (6) sectiune CompanyStructure (1) sectiune Address (1) sectiune Country (1) eroare regula: Region: Pentru tara 'RO' codul regiunii RO nedefinit - nu face parte din lista    |        |   |      |
| E: MasterFiles (1) sectiune Customers (1) sectiune Customer (7) sectiune CompanyStructure (1) sectiune Address (1) sectiune Country (1) eroare regula: Region: Pentru tara 'RO' codul regiunii RO nedefinit - nu face parte din lista    |        |   |      |
| E: MasterFiles (1) sectiune Customers (1) sectiune Customer (8) sectiune CompanyStructure (1) sectiune Address (1) sectiune Country (1)<br>eroare regula: Region: Pentru tara 'RO' codul regiunii RO nedefinit - nu face parte din lista |        |   |      |
| E: MasterFiles (1) sectiune Customers (1) sectiune Customer (9) sectiune CompanyStructure (1) sectiune Address (1) sectiune StreetName eroare atribut: : atribut prezent dar vid nepermis                                                | (1)    |   |      |
| E: MasterFiles (1) sectiune Customers (1) sectiune Customer (9) sectiune CompanyStructure (1) sectiune Address (1) sectiune City (1) eroare atribut: : atribut prezent dar vid nepermis                                                  |        |   |      |
| E: MasterFiles (1) sectiune Customers (1) sectiune Customer (9) sectiune CompanyStructure (1) sectiune Address (1) sectiune Country (1)                                                                                                  |        |   |      |
| eroare regula: Region: Pentru tara 'RO' codul regiunii RO nedefinit - nu face parte din lista                                                                                                    |        |   | 1000 |
| F: MasterFiles (1) sectione Customers (1) sectione Customer (10) sectione CompanyStructure (1) sectione Address (1) sectione StreetNam                                                                                                   | e (1)  |   | >    |
| Ln 1, Col 1 100% Windows (CRLF)                                                                                                    | UTF-   | 8 |      |

Inainte de a le analiza vom folosi o facilitate puternica a robotului RDaneel care incearca sa rezolve aceeste erori prin interogare a bazei ANAF. Procedura este de durata functie de numarul de firme si de viteza de internet dar si de ocuparea serverului ANAF.

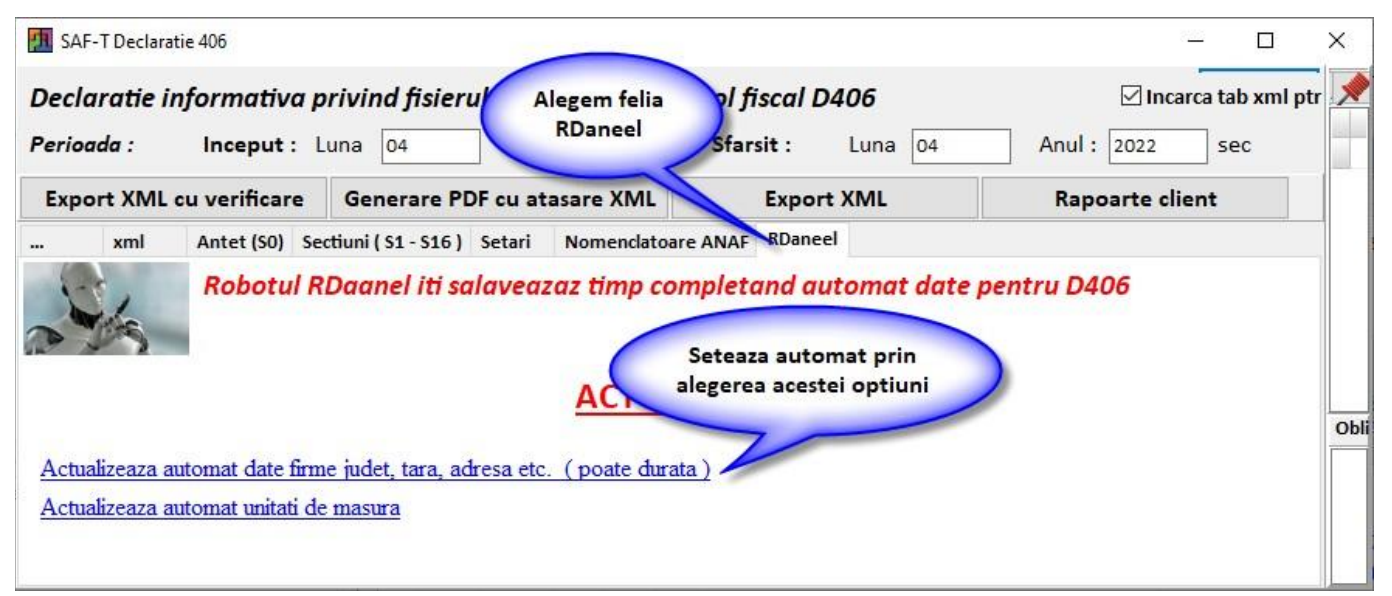

#### In acest caz dupa actualizarea datelor firmelor de pe site-ul ANAF ramanem cu urmatoarele erori:

| a - Notepad                                                                                                    |                                                                  |                             |                               | 83 <u>–</u> 83 |                      | × |
|----------------------------------------------------------------------------------------------------|------------------------------------------------------------------|-----------------------------|-------------------------------|----------------|----------------------|---|
| <u>Fișier</u> <u>E</u> ditare F <u>o</u> rmat <u>V</u> izualizare <u>Aj</u> utor                                                                     |                                                                  |                             |                               |                |                      |   |
| E: MasterFiles (1) sectiune Customers (1) sectiune Customer (22) sectiune Com<br>eroare regula: IBANNumber: Pentru IBANNumber 'RO48RNCB0720700603400 | npanyStructure (1) sectiune Ba<br>001' formatul este invalid pen | nkAccount<br>tru codul ta   | (1) sectiune IBAN<br>rii 'RO' | Numb           | ber (1)              | ^ |
| E: MasterFiles (1) sectiune Customers (1) sectiune Customer (28) sectiune Com<br>eroare regula: IBANNumber: Pentru IBANNumber 'RO82RZBR0000600185222 | npanyStructure (1) sectiune Ba<br>231' formatul este invalid pen | inkAccount<br>tru codul tai | (1) sectiune IBAN<br>'ii 'RO' | Num            | per <mark>(1)</mark> |   |
| E: MasterFiles (1) sectiune Customers (1) sectiune Customer (28) sectiune Com<br>eroare regula: IBANNumber: Pentru IBANNumber 'RO82RZBR0000600185222 | npanyStructure (1) sectiune Ba<br>231' formatul este invalid pen | inkAccount<br>tru codul tai | (1) sectiune IBAN<br>'ii 'RO' | Num            | ber (1)              | ~ |

Acestea se datoreaza faptului ca codul IBAN desi este introdus nu respecta regulile de integritate. Codul IBAN nu este obligatoriu de declarat deci mai bine il stergem decat sa il lkasam gresit.

Localizam firma pe baza numarului din paranteza la Customer, respectiv 22 si 28

Mergem in program pe sectiune clienti si apasam butonul "un rand" ca in ecranul de jos :

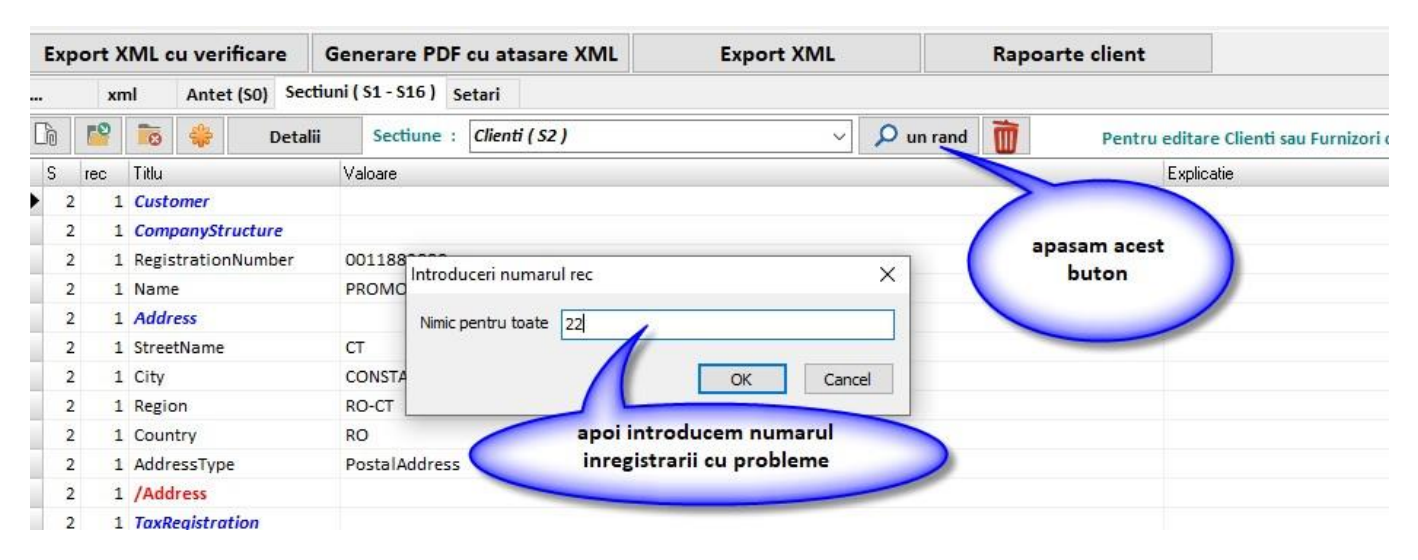

ramane doar inregistrarea selectata, apoi cautam randul scris cu verde italis, subliniat si dam double-click

|   | 2   | 28 0              | ustomer                |                                 |  |
|---|-----|-------------------|------------------------|---------------------------------|--|
|   | 2   | 28 0              | CompanyStructure       |                                 |  |
|   | 2   | 28 R              | RegistrationNumber     | 0035898037                      |  |
|   | 2   | 28 N              | lame                   | LANTMANNEN UNIBAKE ROMANIA S.A. |  |
|   | 2   | 28 <mark>/</mark> | Address                |                                 |  |
|   | 2   | 28 S              | streetName             | CERNICA, NR.119B                |  |
|   | 2   | 28 C              | City                   | PANTELIMON                      |  |
|   | 2   | 28 R              | Region                 | RO dam double click pe          |  |
|   | 2   | 28 C              | Country                | inregstrarea verde scrisa       |  |
|   | 2   | 28 A              | AddressType            | P subliniat                     |  |
|   | 2   | 28 /              | Address                |                                 |  |
|   | 2   | 28 T              | <b>TaxRegistration</b> |                                 |  |
| ۲ | 2   | 28 T              | TaxRegistrationNumber  | 35898037                        |  |
|   | 2   | 28 T              | axAuthority            | ANAF                            |  |
|   | 2   | 28 /              | TaxRegistration        |                                 |  |
|   | 2   | 28 8              | BankAccount            |                                 |  |
|   | 2   | 28 II             | BANNumber              | RO82RZBR000060018522231         |  |
|   | N-1 | 1000              | e 112 2                |                                 |  |

Programul va afisa fereastra de editare a firmei unde, in acest caz corectam sau stergem contul IBAN:

| 👖 Partener                                                                                                    |                                                                                                    | - 🗆 X                                                                                                    |
|----------------------------------------------------------------------------------------------------|----------------------------------------------------------------------------------------------------|----------------------------------------------------------------------------------------------------|
| Cod í prescurtare                                                                                                    | are folosita pentru regasire rapida ) : P10704 Clasificare                                                                                                    |                                                                                                    |
| Folositi tasta "Sag                                                                                                    | Sageata Jos'' pentru deplasarea rapida la campul urmator !                                                                                                    | 0                                                                                                    |
| Tip oog i                                                                                                    |                                                                                                    |                                                                                                    |
| np soc [                                                                                                    |                                                                                                    |                                                                                                    |
| Nume :                                                                                                    | LAN I MANNEN UNIBAKE RUMANIA S.A.                                                                                                    | Acte si contracte atasate                                                                                                    |
| Date Durate                                                                                                    | te de lane. Madda ese siñas Pinesters Presion                                                                                                    |                                                                                                    |
| Date Puncte                                                                                                    | xe de lucru Module specifice Financiare Premium                                                                                                    |                                                                                                    |
| <u>Cod fiscal :</u>                                                                                                    | R0         35898037         Verifica plt. TVA         Reg.Comert :         J23/1395/2016         CUI :         35898037         Cod tara p                                                                                                    | ptr D 390                                                                                                    |
| CAEN :                                                                                                    | Tara: ROMANIA Judet: ILFOV Localitate: PANTELIMON                                                                                                    | Cod postal :                                                                                                    |
| Strada :                                                                                                    | CERNICA, NR.1198                                                                                                    |                                                                                                    |
| Nr.str.:                                                                                                    | Bloc : Scara : Ap. : Sector : Fax : Telefon :                                                                                                    |                                                                                                    |
| Web :                                                                                                    |                                                                                                    |                                                                                                    |
|                                                                                                    |                                                                                                    | Ţ                                                                                                    |
| Pers. contact 1                                                                                                    | t1: Functie E-mail:                                                                                                    | Mobil:                                                                                                    |
| Pers. contact 2                                                                                                    |                                                                                                    |                                                                                                    |
| Cont :                                                                                                    | R082RZBR000060018522231 Banca : RAIFFEISEN ROMANIA                                                                                                    |                                                                                                    |
| Cont split TVA:                                                                                                    | A: Banca :                                                                                                    |                                                                                                    |
| Observatii :                                                                                                    |                                                                                                    |                                                                                                    |
| Agent implicit :                                                                                                    | Petea                                                                                                    | In insolventa                                                                                                    |
| Agent implicit .                                                                                                    | ODa                                                                                                    | ● Nu O Da ● Nu                                                                                                    |
| Clasa                                                                                                    | Aplica plata defalcata a TVA                                                                                                    | Data insolventa :                                                                                                    |
| Cod tara (394)                                                                                                    | A RO Romania                                                                                                    | 01-01-1900                                                                                                    |
| Cod judet (394)                                                                                                    | 4) 23 Ilfov X Aplica TVA la incasare                                                                                                    |                                                                                                    |
|                                                                                                    |                                                                                                    |                                                                                                    |
| Zile scadente ca                                                                                                    | Cd Si Cilerici III Zile scadente ca si turnizor III                                                                                                    |                                                                                                    |
| ∠ile scadente ca                                                                                                    | Ca si cileni                                                                                                    | 🧇 OK 😵 Cancel                                                                                                    |
| Zile scadente ca                                                                                                    | Ca si cileni . U Zile scadente ca si fumizor : U                                                                                                    | V OK Cancel                                                                                                    |
| Zile scadente ca                                                                                                    | Ca si cilent. U Zile scadente ca si fumizor : U                                                                                                    | OK     Cancel                                                                                                    |
| Zile scadente ca                                                                                                    | are folosita pentru regasire rapida ): P10704 Clasificare                                                                                                    | OK Cancel                                                                                                    |
| Zile scadente ca<br>Partener<br>Cod ( prescurtare<br>Folositi tasta "Sag                                                                                                    | are folosita pentru regasire rapida ): P10704  Sageata Jos'' pentru deplasarea rapida la campul urmator !                                                                                                    | OK     Cancel                                                                                                    |
| Zile scadente ca<br>Partener<br>Cod ( prescurtare<br>Folositi tasta "Sag<br>Tin soc                                                                                                    | are folosita pentru regasire rapida ): P10704  Sageata Jos'' pentru deplasarea rapida la campul urmator !  SC.                                                                                                    | OK Cancel     —          —          ×                                                                                                    |
| Zile scadente ca<br>Partener<br>Cod ( prescurtare<br>Folositi tasta "Sag<br>Tip soc. : [                                                                                                    | are folosita pentru regasire rapida ): P10704 Clasificare Sageata Jos'' pentru deplasarea rapida la campul urmator ! SC CANTMANNEN LINIRAKE ROMANIA S A                                                                                                    | OK Cancel     OK     OK |
| Zile scadente ca<br>Partener<br>Cod ( prescurtare<br>Folositi tasta "Sag<br>Tip soc. : [<br><u>Nume :</u>                                                                                                    | Clasificare     Clasificare     SC     Classe ROMANIA S.A.     SRL                                                                                                    | OK Cancel      OK      Cancel      Acte si contracte atasate                                                                                                    |
| Zile scadente ca<br>Partener<br>Cod ( prescurtare<br>Folositi tasta "Sag<br>Tip soc. : [<br>Nume : [<br>Date Princte                                                                                                    | Ca si client. U Zile scadente ca si fumizor: U  are folosita pentru regasire rapida ): P10704  Clasificare  Sageata Jos'' pentru deplasarea rapida la campul urmator !  SC  LANTMANNEN UNIBAKE ROMANIA S.A. SRL  te de lucru. Module specifice Eizanciate Premium                                                                                                    | OK Cancel                                                                                                    |
| Zile scadente ca<br>Partener<br>Cod ( prescurtare<br>Folositi tasta "Sag<br>Tip soc. : [<br>Nume :<br>Date Puncte                                                                                                    | are folosita pentru regasire rapida ): P10704     Clasificare      Sageata Jos'' pentru deplasarea rapida la campul urmator !     SC     IANTMANNEN UNIBAKE ROMANIA S.A.     SRL     te de lucru Module specifice Financiare Premium                                                                                                    | OK Cancel                                                                                                    |
| Zile scadente ca<br>Partener<br>Cod ( prescurtare<br>Folositi tasta "Sag<br>Tip soc. : [<br>Nume :<br>Date Puncte<br>Cod fiscal :                                                                                                    | Ca si client. U Zile scadente ca si fumizor : U  are folosita pentru regasire rapida ): P10704 Clasificare Sageata Jos'' pentru deplasarea rapida la campul urmator !  SC IANTMANNEN UNIBAKE ROMANIA S.A. SRL te de lucru Module specifice Financiare Premium  : R0 35898037 Verifica plt. TVA Reg.Comet : J23/1395/2016 CUI : 35898037 Cod tara p                                                                                                    | OK Cancel                                                                                                    |
| Zile scadente ca<br>Partener<br>Cod ( prescurtare<br>Folositi tasta "Sag<br>Tip soc. : [<br>Nume : [<br>Date Puncte<br>Cod fiscal :<br>CAEN :                                                                                                    | Ca si client. U Zile scadente ca si fumizor: U  are folosita pentru regasire rapida ): P10704 Clasificare Sageata Jos" pentru deplasarea rapida la campul urmator ! SC SC ANTMANNEN UNIBAKE ROMANIA S A SRL                                                                                                    | OK Cancel                                                                                                    |
| Zile scadente ca<br>Partener<br>Cod ( prescurtare<br>Folositi tasta "Say<br>Tip soc. : [<br>Nume : [<br>Date Puncte<br>Cod fiscal :<br>CAEN :<br>Strada :                                                                                                    | Ca st client.       U       Zile scadente ca st turnizor:       U         are folosita pentru regasire rapida ]:       P10704       Clasificare         Sageata Jos" pentru deplasarea rapida la campul urmator !       SC         SC                                                                                                    | OK Cancel                                                                                                    |
| Zile scadente ca<br>Partener<br>Cod ( prescurtare<br>Folositi tasta "Sag<br>Tip soc. : [<br>Nume : [<br>Date Puncte<br>Cod fiscal :<br>CAEN :<br>Strada :<br>Nr.str.:                                                                                                    | Casi client.       U       Zile scadente ca si fumizor:       U         are folosita pentru regasire rapida ):       P10704       Clasificare         Sageata Jos" pentru deplasarea rapida la campul urmator !                                                                                                    | OK Cancel                                                                                                    |
| Zile scadente ca<br>Partener<br>Cod ( prescurtare<br>Folositi tasta "Sag<br>Tip soc. : [<br>Nume : [<br>Date Puncte<br>Cod fiscal :<br>CAEN :<br>Strada :<br>Nr.str.:<br>Web :                                                                                                    | Cd si client.       U       Zile scadente ca si fumizor:       U         are folosita pentru regasire rapida ):       P10704       Clasificare         Sageata Jos" pentru deplasarea rapida la campul urmator !                                                                                                    | OK Cancel                                                                                                    |
| Zile scadente ca<br>Partener<br>Cod ( prescurtare<br>Folositi tasta "Sag<br>Tip soc. : [<br>Nume : [<br>Date Puncte<br>Cod fiscal :<br>CAEN :<br>Strada :<br>Nr.str.:<br>Web :<br>Parte ceretart 1                                                                                                    | Ce si cherit.       U       Zile scadente ca si turnizor:       U         are folosita pentru regasire rapida ):       P10704       Clasificare         Sageata Jos" pentru deplasarea rapida la campul urnator !                                                                                                    | OK Cancel                                                                                                    |
| Zile scadente ca<br>Partener<br>Cod ( prescurtare<br>Folositi tasta "Say<br>Tip soc. : [<br>Nume : [<br>Date Puncte<br>Cod fiscal :<br>CAEN :<br>Strada :<br>Nr.str.:<br>Web :<br>Pers. contact 1<br>Pers. contact 1                                                                                      | Ce si chefti                                                                                                    | OK Cancel                                                                                                    |
| Zile scadente ca<br>Partener<br>Cod ( prescurtare<br>Folositi tasta "Sag<br>Tip soc. : [<br>Nume : [<br>Date Puncte<br>Cod fiscal :<br>CAEN :<br>Strada :<br>Nr.str.:<br>Web :<br>Pers. contact 1<br>Pers. contact 2                                                                                      | Casi Struent.       U       Zile scadente casi humizor:       U         are folosita pentru regasire rapida ):       P10704       Clasificare         Sageata Jos" pentru deplasarea rapida la campul urmator I       SC         SC                                                                                                    | OK Cancel      OK     Cancel      OK     Cod postal:      OK     Mobil:      Mobil:                                                                                                    |
| Zile scadente ca                                                                                                    | Ce si cliefitU                                                                                                    | OK Cancel                                                                                                    |
| Zile scadente ca                                                                                                    | Ca si client U  Lie scadente ca si furnizor: U  are folosita pentru regasire rapida ): P10704 Clasificare Sageata Jos" pentru deplasarea rapida la campul urmator I  SC  LANTMANINEN UNIBAKE RIOMANIA S.A SRL L  LANTMANINEN UNIBAKE RIOMANIA S.A SRL L  LANTMANINEN UNIBAKE RIOMANIA S.A SRL L  LANTMANINEN UNIBAKE RIOMANIA S.A Content SC  LANTMANINEN UNIBAKE RIOMANIA S.A SRL L  LANTMANINEN UNIBAKE RIOMANIA S.A SRL L  LANTMANINEN UNIBAKE RIOMANIA S.A SRL L  LANTMANINEN UNIBAKE RIOMANIA S.A SRL L  LANTMANINEN UNIBAKE RIOMANIA S.A SRL L  LANTMANINEN UNIBAKE RIOMANIA S.A SRL L  LANTMANINEN UNIBAKE RIOMANIA S.A SRL L  LANTMANINEN UNIBAKE RIOMANIA S.A SRL L  LANTMANINEN UNIBAKE RIOMANIA S.A SRL L  LANTMANINEN UNIBAKE RIOMANIA S.A SRL L  LANTMANINEN UNIBAKE RIOMANIA S.A SRL L  LANTMANINEN UNIBAKE RIOMANIA S.A SRL L  LANTMANINEN UNIBAKE RIOMANIA S.A SRL L  LANTMANINEN UNIBAKE RIOMANIA S.A SRL L LANTMANINEN UNIBAKE RIOMANIA S.A SRL L LANTMANINEN UNIBAKE RIOMANIA S.A SRL L LANTMANINEN UNIBAKE RIOMANIA S.A SRL L LANTMANINEN UNIBAKE RIOMANIA S.A SRL L LANTMANINEN UNIBAKE RIOMANIA S.A SRL L LANTMANINEN UNIBAKE RIOMANIA S.A SRL L LANTMANINEN UNIBAKE RIOMANIA S.A SRL L LANTMANINEN UNIBAKE RIOMANIA S.A SRL L LANTMANINEN UNIBAKE RIOMANIA S.A SRL L LANTMANINEN UNIBAKE RIOMANIA S.A SRL L LANTMANINEN UNIBAKE RIOMANIA S.A SRL L LANTMANINEN UNIBAKE RIOMANIA S.A SRL L LANTMANINEN UNIBAKE RIOMANIA S.A SRL LANTMANINEN UNIBAKE RIOMANIA SRL LANTMANINEN UNIBAKE RIOMANIA SRL LANTMANINEN UNIBAKE  | OK Cancel      OK     Cancel      OK     Cod postal:      Mobil:      Mobil:      Mobil:      OK                                                                                                    |
| Zile scadente ca                                                                                                    | Les st cherk         U         2 lie scadente ca st furnizor :         U           are folosita pentru regasire rapida ) :         P10704         Clasificare           Sageata Jos" pentru deplasarea rapida la campul urmator !                                                                                                    | OK Cancel      OK     Cancel      OK     Cod postal:      Mobil:      Mobil:      Mobil:      OK                                                                                                    |
| Zile scadente ca                                                                                                    | Ce st client. U Zie scadente ca si turnizor: U  are folosita pentru regasire rapida ]: P10704 Clasificare  Sageata Jos" pentru deplasarea rapida la campul urmator I  SC VANTMANNEN UNIBAKE ROMANIA S.A SRL  ARU SSE de lucru Module specifice Financiare Premium  RO 35898037 Verifica pit. TVA Reg.Comert: J23/1395/2016 CUI: 35898037 Cod tara p  Tara: ROMANIA Judet: ILFOV Localitate: PANTELIMON CERNICA, NR.1138 Bloc: Scara: Ap.: Sector: Fax: Telefon:  11: functie E-mail: RO82RZBR000060018522231 Banca: RAIFFEISEN ROMANIA RO82RZBR00006018522231 Banca: RAIFFEISEN ROMANIA Retea                                                                                                    | OK Cancel                                                                                                    |
| Zile scadente ca                                                                                                    | Ce st chefki. U Zie scadente ca si turnizor: U  are folosita pentru regasire rapida ): P10704 Clasificare Sagesta Jos" pentru deplasarea rapida la campul urmator ! SC VANTMANNEN UNIBAKE BOMANIA SJA SRL  **********************************                                                                                                    | OK Cancel      OK     Cancel      OK     Code      Acte si contracte atasate      OK     Cod postal:      OK     Cod postal:      In insolventa     OR     OR     OR                                                                                                    |
| Zile scadente ca<br>Partener<br>Cod ( prescurtare<br>Folositi tasta "Say<br>Tip soc. : [<br>Nume : [<br>Date Puncte<br>Cod fiscal :<br>CAEN :<br>Strada :<br>Nr.str.:<br>Web :<br>Pers. contact 1<br>Pers. contact 2<br>Cont :<br>Cont split TVA:<br>Observatii :<br>Agent implicit :<br>Domeniu<br>Clasa | Ce st client. U Zile scadente ca si fumicor: U  are folosita pentru regasire rapida ): P10704 Clasificare Sageata Jos" pentru deplasarea rapida la campul urnator I  SC UNITMANNEN UNIBAKE ROMANIA SIA SRL  Ate de lucru Module specifice Financiare Premium  RO 35898037 Verifica pit. TVA Reg.Comert: J23/1395/2016 CUI: 35898037 Cod tara p  RO 35898037 Verifica pit. TVA Reg.Comert: J23/1395/2016 CUI: 35898037 Cod tara p  RO 35898037 Verifica pit. TVA Reg.Comert: J23/1395/2016 CUI: 35898037 Cod tara p  RO 35898037 Verifica pit. TVA Reg.Comert: J23/1395/2016 CUI: 35898037 Cod tara p  RO 35898037 Verifica pit. TVA Reg.Comert: J23/1395/2016 CUI: 35898037 Cod tara p  RO 35898037 Verifica pit. TVA Reg.Comert: J23/1395/2016 CUI: 35898037 Cod tara p  RO 35898037 Verifica pit. TVA Reg.Comert: J23/1395/2016 CUI: 35898037 Cod tara p  RO 35898037 Verifica pit. TVA Reg.Comert: J23/1395/2016 CUI: 35898037 Cod tara p  RO 35898037 Verifica pit. TVA Reg.Comert: J23/1395/2016 CUI: 35898037 Cod tara p  Ro 35898037 Verifica pit. TVA Reg.Comert: J23/1395/2016 CUI: 35898037 Cod tara p  Ro 35898037 Verifica pit. TVA Reg.Comert: J23/1395/2016 CUI: 35898037 Cod tara p  Ro 35898037 Verifica pit. TVA Reg.Comert: J23/1395/2016 CUI: 35898037 Cod tara p  Ro 35898037 Verifica pit. TVA Reg.Comert: J23/1395/2016 Ro 201 Ro 201 Ro | OK Cancel                                                                                                    |

#### Definire sectiune "Furnizori (S3)"

Aceasta sectiune este identica cu cea precedenta doar ca se refera la furnizori si se trateaza in mod similar.

#### Tabela unitatilor de masura-UOM (S5)"

Pentru a completa aceasta sectiune este necesar sa se faca echivalarea unitatilor de masura folosite cu cele furnizate de ANAF prin nomenclatorul UOM. Pentru a seta unitatile de masura intrati pe felia "Setari"

| Exp              | ort XML                                  | cu verificar | e Generare Pl           | DF cu at | asare XML   |          | Export XML |  |
|------------------|------------------------------------------|--------------|-------------------------|----------|-------------|----------|------------|--|
|                  | xml                                      | Antet (S0)   | Sectiuni ( \$1 - \$16 ) | Setari   | Nomenclatoa | ire ANAF | RDaneel    |  |
| Se               | ctiunea 1                                |              |                         |          |             |          |            |  |
|                  |                                          |              |                         |          |             |          |            |  |
| Se               | tiunile 2 ci                             | 3            |                         |          |             |          |            |  |
| Se<br><u>Pl</u>  | ctiunile 2 si<br>an de cont              | 3            | recoordents UN          |          |             |          |            |  |
| Sec<br>Pl        | ctiunile 2 si<br>an de cont              |              | respondenta UN          |          |             |          |            |  |
| Ser<br>Pl<br>Ser | ctiunile 2 si<br>an de cont<br>ctiunea 8 | 3<br>Co      | respondenta UN          |          |             |          |            |  |

Setati corespondenta dand modifica pe unitatea dorita si apoi butonul "Cod SAF-T" de unde alegeti ceea ce doriti.

| MU 👖      |    |  | 222 | × |
|-----------|----|--|-----|---|
| Ordine :  | 0  |  |     |   |
| UM :      | To |  | ]   |   |
| Cod SAF-T | NT |  | 1   |   |

RDaneel incearca sa faca acest lucru in mod automat, din felia cu acelasi nume:

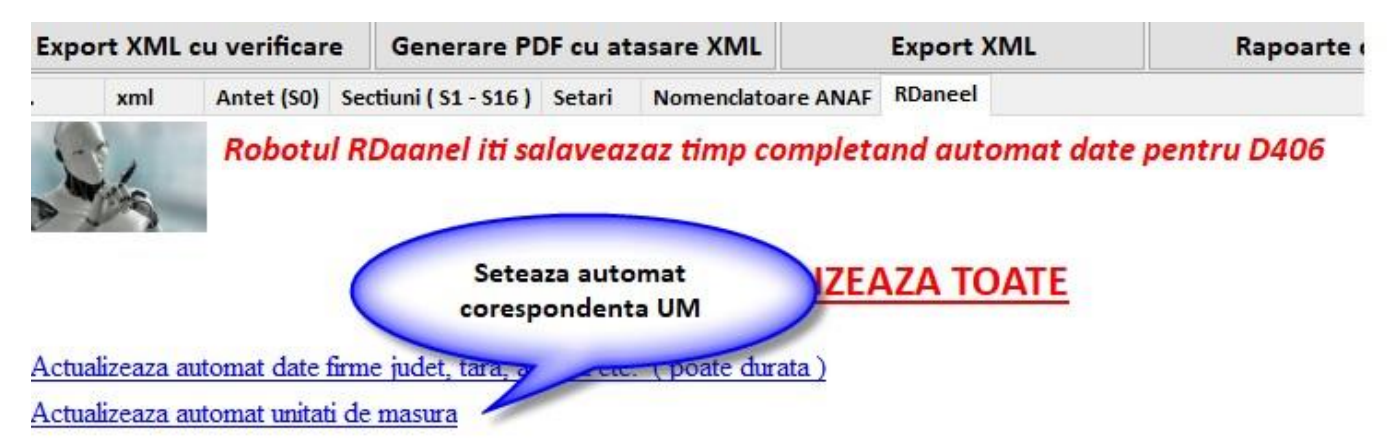

#### Definire sectiune "Tranzactii cu active ( S16 )"

Aceasta sectiune se declara anual.

#### Definire sectiune "Stocuri ( S9 )"

Aceasta sectiune se declara la cererea ANAF.

Deoarece aceasta declaratie este in continua schimbare, am dedicat o pagina speciala in care postam periodic informatii utile despre implementarea ei:

https://www.platphormasql.ro/s\_noutati/d406.html

Dupa prima verificare preliminara a bazei de date de catre echipa noastra primiti un fiser personalizat ca in exemplul de mai jos:

- Prima data se actualizeaza complet programul Platphorma SQL: Actualizare-Update Baza-Actualizare printuri si rapoarte client.

#### - Sectiunea Header

Se completeaza iban firma proprie in date unitate ( da eroare lipsa la sectiunea header SAF-T)

#### - Sectiunea Clienti /Furnizori

Se bifeaza in planul de conturi la 401 Furnizor pe Da si la 4111 Clienti pe Da

(se bifeaza si la alte conturi clienti /furnizori care trebuie sa apara in SAF-T)

Se corecteaza firma nedefinit din Balanta Furnizori la conturile 609 si 6588 03

De pe tabul Rdaneel se dau cele doua Actualizari

Mai apare eroarea eroare regula:

IBANNumber: Pentru IBANNumber 'RO48RNCB022703606821' formatul este invalid pentru codul tarii 'RO'

Se verifica ibanul

Daca nu se cunoaste Ibanul corect se poate sterge Sectiunea Iban client / Furnizor nu este obligatorie in SAF-T

#### - Sectiunea TaxCode

Se verifica factura primita numar 5311245 DULAPI RASINOASE 0.05 - TAXARE INVERSA - se bifeaza TipjurnalTVA D ( cum e si cealalta specificatie de pe nir)

#### - Sectiunea UM

Pe Tabul setari se da Corespondenta UM

Se adauga corespondenta la UM care nu au legatura pe codsaft

La cele cu nimic inseamna ca articolul nu are UM - se verifica in sectiunea Produse cele care nu au UM

#### - Sectiunea Produse

Se corecteaza articolele care nu au UM - sau daca nu trebuie sa apara aici la op. diverse ex CHELT.POSTALE SI TAXE DE TELECOMUNICATII - 626

Se poate bifa pe tip articol sa nu ajunga in SAF-T articolele legate de acest tip de articol

Se completeaza codul NC8 la articolele unde e cazul

## Cod NC (8 cifre) va fi raportat acolo unde este cerut conform legislatiei romane, in special in cazuri precum:

- \* tranzactii de import / export
- \* achizitii/livrari de produse alimentare supuse cotei reduse de TVA

\* miscari intracomunitare supuse raportarii intrastat.

\* achizitii/livrari supuse taxei locale inversate de TVA in functie de codul NC

\* tranzactiile cu produse accizabile pentru care accizele se determina pe baza codului Cod NC.

#### - Sectiunea Inregistrari contabile - registru jurnal

avem eroare de parsare la :

- AVANS MIXTURA ASFALTICA BA 16

**DENUMIRE PROIECT:** 

Reabilitarea liniei de cale ferata Brasov-

Se sterge caracterul din fata Reabilitarea de pe specificatie factura emisa

La factura emisa numarul: 202205016

Tot eroare de parsare apare si la

STORNO AVANS FACT 202205018 / 11.05.2022

DENUMIRE PROIECT:

Reabilitarea liniei de cale f

factura numar 202205032

La fel si la

- PRESTARI SERVICII INCHIRIERE CONFORM CONTRACT NR.16/ 12.06.2020

Reabilitarea liniei de cale

factura numar 202205072

#### - Sectiunea Facturi vanzare

Articol op. diverse care nu are nume si apare eroarea :

E: SourceDocuments (1) sectiune SalesInvoices (1) sectiune Invoice (6) sectiune InvoiceLine (1) sectiune ProductDescription (1)

eroare atribut: : atribut prezent dar vid nepermis

articolul cu codul 704 nu are denumire in nomenclator

#### - Sectiunea Facturi achizitie

Factura numar 1659 la partener SOCIETATE PROFESIONALA NOTARIALA GONTEA ION , GONT se completeaza antet codfiscal RO

Dupa rezolvarea tuturor completarilor si erorilor, declaratia de poate depune fara nici o problema!

### MINISTERUL FINANȚELOR AGENȚIA NAȚIONALĂ DE ADMINISTRARE FISCALĂ

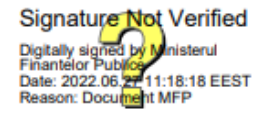

#### Index încărcare: 398076887 din 27.06.2022

Ați depus o declaratie tip D406 cu numărul de înregistrare **INTERNT-398076887-2022** din data de **27.06.2022** pentru perioada de raportare 1 2022 pentru CIF: **15031617**.

Nu există erori de validare.